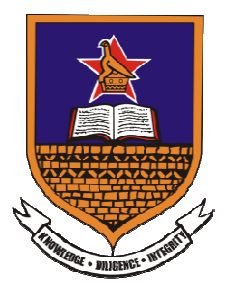

## University of Zimbabwe Library

## Setting up Google Scholar Profile

- 1. Go to <u>www.scholar.google.com/citations</u>
- Sign in with your Google Account. If you do not yet have a Google account, you can create one here: <u>https://accounts.google.com/signup</u>
- 3. You will reach the following page

| tep 1: Profile                       | Step 2: Articles                 | Step 3. Updates                                                                                                | Google scholar   |
|--------------------------------------|----------------------------------|----------------------------------------------------------------------------------------------------|------------------|
|                                      |                                  |                                                                                                    | Help             |
| ofile                                |                                  |                                                                                                    |                  |
| Track citations (                    | o your publications.             | Appear in Google Scholar search result                                                                         | s for your name. |
| Name:*                               |                                  |                                                                                                    |                  |
| Participation of the                 |                                  |                                                                                                    |                  |
| Affiliation:<br>For example: Pi      | rofessor of Comput               | r Science, Stanford University                                                                                 |                  |
| 2010/12/2010/04/2010                 |                                  |                                                                                                    |                  |
| Email for verific<br>Use an email at | ation:<br>Idress al your institu | tion. For example: yourname@mit.edu                                                                            |                  |
|                                      |                                  |                                                                                                    |                  |
| Areas of interes<br>For example: A   | t<br>tificial Intelligence, I    | Conservation Biology, Pricing Theory                                                                           |                  |
|                                      |                                  | n en en en de la secondada de la deservación de la deservación de la deservación de la deservación de la defin |                  |
| Next step                            |                                  |                                                                                                    |                  |
| Constanting of the local data        |                                  |                                                                                                    |                  |

- 4. Fill in your Name, Affiliation, Email and Areas of Interest. Provide your Affiliation as the University of Zimbabwe.
- 5. You may consider adding a profile picture by clicking your avatar next to your name and profile information.
- 6. Go to next step. It will automatically show your research articles. The missing articles may be added at a later stage.

 Go to next step. Select automatic profile update (Recommended) and click 'Go to my profile'

| Step 1: Profile                                                    | Step 2: Articles                                    | Step 3: Updates                                                                    | Google scholar                                                                                                    |
|--------------------------------------------------------------------|-----------------------------------------------------|------------------------------------------------------------------------------------|----------------------------------------------------------------------------------------------------|
|                                                                    |                                                     |                                                                                    | Help                                                                                                    |
| vrofile updates                                                    |                                                     |                                                                                    |                                                                                                    |
| <ul> <li>We'll use a s<br/>articles in you<br/>changes?</li> </ul> | tatistical authorship r<br>ur profile or identify d | nodel to identify new articles that you<br>uplicate article entries, which could b | write. We may also update bibliographic information for<br>e merged or deleted. How would you like to handle these |
| Automati                                                           | cally update the list o                             | f articles in my profile. <i>(recommende</i>                                       | a)                                                                                                    |
| ⊜ Don't aut                                                        | omatically update my                                | profile. Send me email to review and                                               | d confirm updates.                                                                                                 |
| <ul> <li>You can also<br/>automatic up</li> </ul>                  | add and remove ind<br>dates will preserve y         | ividual articles, update their bibliogra<br>our edits and will not override them.  | phic data, and merge duplicate records. Rest assured, our                                                          |
| <ul> <li>We'll collect a<br/>changes in y</li> </ul>               | and display citations<br>our profile and in Go      | to your articles from all of Google Sci<br>ogle Scholar.                           | holar. The citations will update automatically to reflect                                                          |
| Go to my pro                                                       | file                                                |                                                                                    |                                                                                                    |
|                                                                    |                                                     |                                                                                    |                                                                                                    |

- In your profile, you will see the following message. 'Your profile is private and won't appear in search results. Make my profile public—Preview public version)'
- 9. Click on 'Make my profile public' after verifying your email.
- 10. Click the "Link" link next to "My profile is public".
- 11. For more help visit: http://scholar.google.com/intl/en/scholar/citations.html
- 12. Your public profile will display as follows:

|                                                                                   | Jephat Chifamba                                                                                                    |          | FOLLOW | Cited by       |                | VIEW ALL        |
|-----------------------------------------------------------------------------------|----------------------------------------------------------------------------------------------------|----------|--------|----------------|----------------|-----------------|
|                                                                                   | University of Zimbabwe College Of Health Sciences, Physiology Department<br>Verified email at medic.uz.ac.zw                                               |          |        |                | All            | Since 2014      |
|                                                                                   | Hypertension orphans                                                                                                    |          |        | Citations      | 5619           | 5149            |
|                                                                                   | Hypercension orpitalis                                                                                                    |          |        | h-index        | 28             | 26              |
|                                                                                   |                                                                                                    |          |        | i10-index      | 43             | 38              |
| ITLE                                                                              |                                                                                                    | CITED BY | YEAR   |                |                | 1400            |
| revalence, awar<br>ommunities in hi<br>K Chow, KK Teo, S I<br>ama 310 (9), 959-96 | eness, treatment, and control of hypertension in rural and urban<br>gh-, middle-, and low-income countries<br>Rangarajan, S Islam, R Gupta, A Avezum,<br>8 | 836 *    | 2013   |                | al.            | 700             |
| rinary sodium ar<br>O'Donnell, A Mente<br>ew England Journal                      | nd potassium excretion, mortality, and cardiovascular events<br>, S Rangarajan, MJ McQueen, X Wang, L Liu, H Yan,<br>of Medicine 371 (7), 612-623          | 518      | 2014   | 2012 2013 2014 | 2015 2016 2017 | 35<br>2018 2019 |
| rognostic value<br>PURE) study<br>P Leong, KK Teo, S<br>he Lancet 386 (9990       | of grip strength: findings from the Prospective Urban Rural Epidemiology<br>Rangarajan, P Lopez-Jaramillo, A Avezum Jr,<br>), 266-273                      | 491      | 2015   |                |                |                 |
| ssociation of urin<br>Mente, MJ O'Donne                                           | nary sodium and potassium excretion with blood pressure<br>ill, S Rangarajan, MJ McQueen, P Poirier,                                                       | 449      | 2014   |                |                |                 |

## Add Articles to your Profile

Follow these steps toad articles and other publications to your profile. **Step 1**Click on the highlighted icon. It gives you a dropdown menu of options of how to add articles. Articles can be automatically added from Google Scholar or manually.

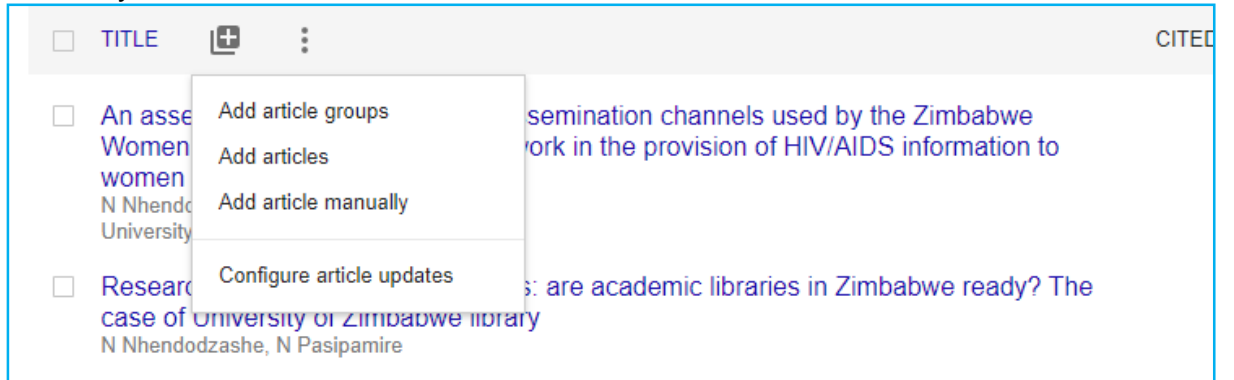

**Step 2** Google will provide a list of articles that are believed to be written by you. Select the relevant articles and click the blue arrow at the top left of the page to add the article(s) to your profile.

| ×   |     |                                                                                                    |            |
|-----|-----|----------------------------------------------------------------------------------------------------|------------|
| an  | Nar | ncy Kwangwa                                                                                                    | Q,         |
| ola |     | Select articles that you wrote.                                                                                                    |            |
| ea  |     | A proposed framework for research data management services in research institutions in<br>Zimbabwe<br>JP Chigwada, T Hwalima, N Kwangwa - Research Data Access and Management in Modern, 2019 | IN PROFILE |
|     |     | Exploring the feasibility of offering research data management services at the University of<br>Zimbabwe Library<br>N Nhendodzashe - 2017                                                     | IN PROFILE |

To add articles that are not indexed by Google Scholar, select the option 'Add article manually' on Step 1. You will be presented with a form below, select the type of publication and populate the form. Click the blue arrow at the top left of the page to add the article(s) to your profile.

|                  | Journal     | Conference      | Chapter      | Book        | Thesis | Patent | Court case | Other |
|------------------|-------------|-----------------|--------------|-------------|--------|--------|------------|-------|
| Title            |             |                 |              |             |        |        |            |       |
| Authors          |             |                 |              |             |        |        |            |       |
|                  | For example | e: Patterson, D | avid; Lampo  | ort, Leslie |        |        |            |       |
| Publication date | For example | e, 2008, 2008/  | 12 or 2008/1 | 2/31.       |        |        |            |       |
| Journal          |             |                 |              |             |        |        |            |       |
| Volumo           |             |                 |              |             |        |        |            |       |
| volume           |             |                 |              |             |        |        |            |       |
| Issue            |             |                 |              |             |        |        |            |       |
| Pages            |             |                 |              |             |        |        |            |       |
| Publisher        |             |                 |              |             |        |        |            |       |

## **Create Alerts**

You can set alerts for new articles in your profile, new citations to your articles or receive recommendations for articles. To set up alerts, click 'Following' on the left side of your profile details. You will be presented by a pop up window where one can select the desired alerts as shown in the image below. Add an email where you want to receive the alerts and click 'Done' to activate the alerts.

| 10 =                                                                                                    | Scholarly Communication Manage<br>Verified email at uzlib.uz.ac.zw                    | ger at University of Zimbabwe                     |
|----------------------------------------------------------------------------------------------------|---------------------------------------------------------------------------------------|---------------------------------------------------|
| 10                                                                                                    | Research data management d<br>access to information for de                            | × Follow this author                              |
| TITLE (                                                                                                    | ) :                                                                                   | New articles in my profile                        |
| An assessment of the information dissemination<br>Women's Resource Centre and Network in the<br>women<br>N Nhendodzashe, C Nhendo<br>University of Nebraska Libraries Lincoln |                                                                                       | Recommended articles  Email address for updates   |
|                                                                                                    |                                                                                       | nancykwangwa@gmail.com                            |
| Research o<br>case of Un<br>N Nhendodza                                                                                                    | lata management services: are aca<br>versity of Zimbabwe library<br>she, N Pasipamire | DONE                                              |
| A proposed<br>Zimbabwe<br>JP Chigwada                                                                                                    | I framework for research data mana                                                    | igement services in research institutions in 2019 |

**Help**: For help and assistance in setting up a Google Scholar Citation profile contact the Library: <u>library@uzlib.uz.ac.zw</u>